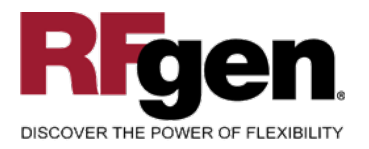

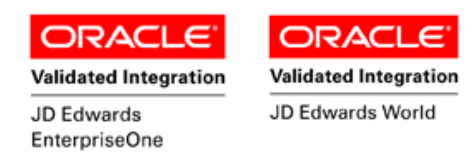

# **Inventory** Issue

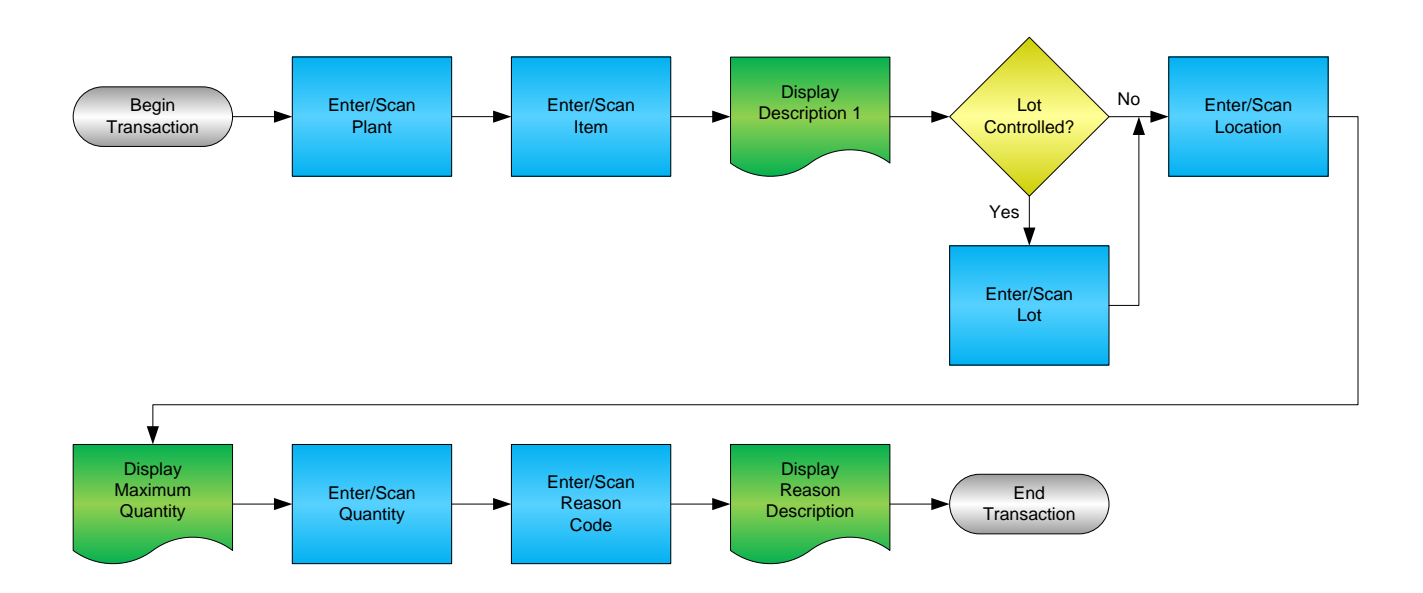

RFgen Software 1101 Investment Boulevard, Suite 250 El Dorado Hills, CA 95762 888-426-3472

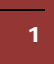

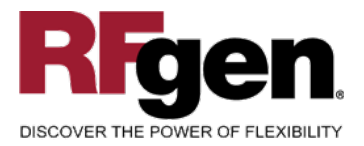

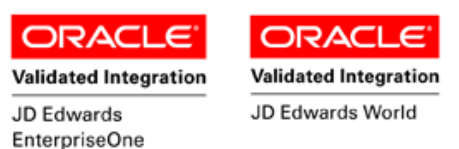

## **License Agreement**

All information contained in this document is the intellectual property of RFgen Software, a division of the DataMAX Software Group, Inc. This document may not be published, nor used without the prior written consent of RFgen Software. Use of the RFgen Software Open Source code is at all times subject to the DataMAX Software Group Open Source Licensing Agreement, which must be accepted at the time the source code is installed on your computer system. For your convenience, a text copy of the DataMAX Software Group Open Source Source Licensing Agreement is also loaded (and may be printed from) your RFgen-based system.

#### **Requirements**

- RFgen Version 5.0 or later
- RFgen JD Edwards Integration Suite

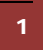

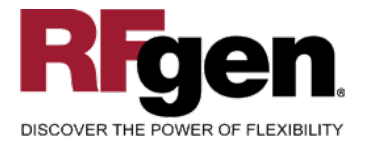

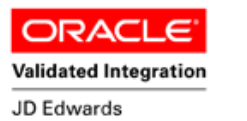

EnterpriseOne

Validated Integration

# Table of Contents

| INVENTORY ISSUE                                                                                                    | 1           |
|----------------------------------------------------------------------------------------------------|-------------|
| FIMII0100 - INVENTORY ISSUES                                                                                                    | 3           |
| <ul><li>✓ VALIDATIONS</li><li>✓ EDITS</li></ul>                                                                                                    | 4<br>4      |
| Provide a construction of the construction of the construction of |             |
| ENTERPRISEONE PROGRAMS – REFERENCE<br>ENTERPRISEONE INVENTORY ISSUES: P4112                                                                                                    | 6           |
| AFFECTED RFGEN FORMS AND TRANSACTION MACROS                                                                                                    | 6<br>7<br>7 |
| BASIC TEST SCRIPT                                                                                                    |             |
| JD EDWARDS PROCESSING OPTION SETTINGS                                                                                                    |             |
| OVERALL TEST CASE RESULTS                                                                                                    |             |

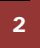

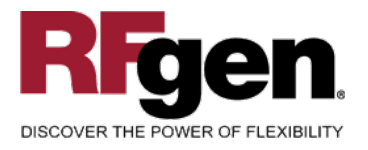

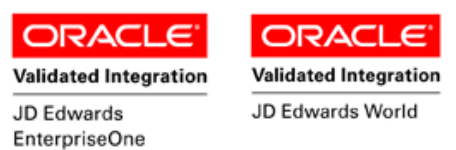

## FIMII0100 – Inventory Issues

|            | Inventory Issues |
|------------|------------------|
|            | 111011017100000  |
| Plant      | 30               |
| Item#      | 3000             |
|            | Cyclometer       |
| Lot#       | 200567           |
| Locn       | A 4              |
|            |                  |
|            |                  |
| Qty        | 5                |
| Rsn        | Overshipment     |
|            |                  |
| Enter to A | ccept            |
|            |                  |
|            |                  |
|            |                  |
|            |                  |
|            |                  |
|            | $\bigcirc$       |

This transaction issues inventory from a warehouse. An Inventory Issue record is recorded and the Item Ledger (Cardex) is updated in EnterpriseOne.

The following conditions apply to the RFgen implementation for the Inventory Issue transaction within the EnterpriseOne environment.

Note: any of these parameters may be easily adjusted to meet the unique requirements of your company.

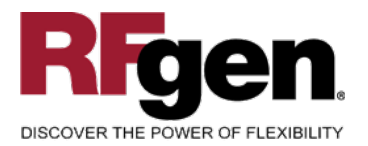

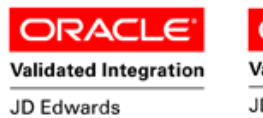

EnterpriseOne

ORACLE<sup>®</sup> Validated Integration

JD Edwards World

#### ✓ Validations

| Prompt   | Table  | Field     |
|----------|--------|-----------|
| Plant    | F41001 | CIMCU     |
| Item     | F4101  | IMLITM    |
| Location | F41021 | LILOCN    |
| Lot      | F4108  | IOLOTN    |
| Quantity | F41021 | LIPQOH    |
| Reason   | F0005  | UDC 42/RC |

#### ✓ Edits

| Condition                                  | Table  |
|--------------------------------------------|--------|
| Default Branch Plant                       | F40095 |
| Quantity not greater than Quantity on Hand | F41021 |
| Quantity entered <=0                       | NA     |

## ⊷ Function Keys

| Кеу | Function                           |
|-----|------------------------------------|
| F1  | Search Data for Current Field      |
| F2  | Refresh the Current Screen Display |
| F3  |                                    |
| F4  | Exits Transaction                  |

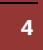

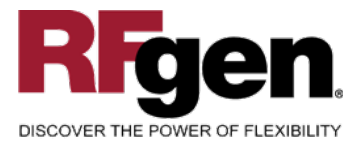

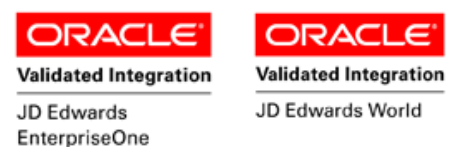

## **Considerations**

- 1. What EnterpriseOne version is used to process the Inventory Issue transaction?
- 2. What processing options have been set to process Inventory Issues?
- 3. Will you use different document types?
- 4. Will Branch default Branch default based on user?
- 5. Will transactions on negative quantities be allowed?
- 6. Are limitations placed on the dollar amount of Inventory Issued?
- 7. Do you use lot control?
- 8. Do you use serialization?

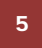

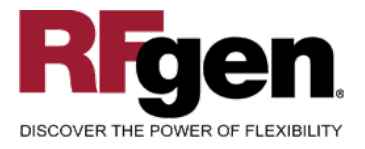

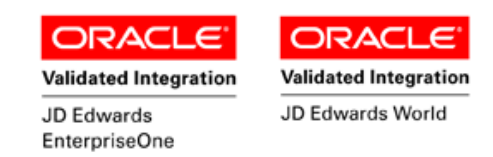

## EnterpriseOne Programs – Reference

| Application Name(s)  | Code  | Table |
|----------------------|-------|-------|
| Inventory Issues     | P4112 | NA    |
| Item Ledger (Cardex) | P4111 | F4111 |

## EnterpriseOne Inventory Issues: P4112

| ļ | 🗸 🗶 🖧 🦼<br>2K <u>C</u> an <u>N</u> ew Dis | Links 🔫 Cop         | ny 🚺 OLE        | . 💽 In    | ternet                |            |                  |            |              |
|---|-------------------------------------------|---------------------|-----------------|-----------|-----------------------|------------|------------------|------------|--------------|
|   |                                           |                     |                 |           |                       |            | Branch/Plant     |            | 30           |
|   | Document Number                           | 181                 |                 | ]         |                       |            | Transaction Date | 8/1/2005   |              |
|   | Document Type                             | μ                   | Invent          | ory Issue |                       |            |                  |            |              |
| 0 | 3/L. Date                                 |                     |                 |           |                       |            |                  |            |              |
|   | Explenation                               | RFGen I             | riventory Issue | s         |                       | 1          | Batch Nomber     | 408        |              |
|   |                                           |                     |                 |           |                       |            |                  |            |              |
| Ĵ | item<br>Number                            | Item<br>Description | Quantity        | UM        | Secondary<br>Quantity | Sec<br>UoM | Location         | Lot/Serial | Unit<br>Cost |
|   | 2004                                      | Cro-Moly Frame      | 3-              | EA        |                       |            |                  |            | 190.0000     |
|   |                                           |                     |                 |           |                       |            |                  |            | 0.0000       |

## **EnterpriseOne Cardex: P4111**

| Select Find Close Seg New   | ? 🧬 💘 Links 🛩 Detail<br>v Dis At₂o | le OLE 🕒 Inte    | ernet            |              |                             |                        |
|-----------------------------|------------------------------------|------------------|------------------|--------------|-----------------------------|------------------------|
| ltem Number                 | 2004                               |                  | Cro-Moly Fra     | ame          |                             |                        |
| Branch/Plant                | 30                                 |                  |                  |              |                             |                        |
| Location                    | *                                  |                  | Transaction Date | Ť            | • •                         |                        |
| Lot/Serial                  | *                                  | -                | Document Type    | 7            | _                           |                        |
| Quantity On Hand            | 490                                | EA.              | Value            | 93,10        | 0.00                        |                        |
| Secondary On Hand           |                                    | EA               |                  |              |                             |                        |
|                             |                                    |                  |                  |              |                             |                        |
|                             |                                    |                  |                  |              |                             |                        |
| Document Doc<br>Number Type | Doc Transaction<br>Co Date         | Branch/<br>Plant | Quantity         | Trans<br>UoM | Secondary<br>Transacton Qty | Secondary<br>Trans UoM |
| 181                         | 00001 8/1/2005                     | 30               | 3- EA            | A.           |                             |                        |

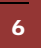

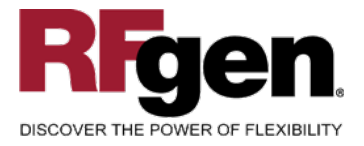

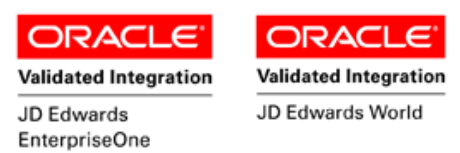

#### How JD Edwards® Processing Option affects RFgen

This documentation explains which of the JDE Processing Options are used by RFgen and how the red highlighted Proc.Options effect the RFgen script.

#### **Affected RFgen Forms and Transaction Macros**

| Description           | Form Name | Transaction Macro Name |
|-----------------------|-----------|------------------------|
| IM - Inventory Issues | FIMII0100 | TIMII0100              |

#### Setup an RFgen Menu

To implement an RFgen Form using JDE Processing Options in an RFgen Menu the JDE Version needs to be specified.

Enter the Form name, followed by a Space. Enter "-Vers=" and the JDE Version.

| Form/Menu                | Description to Display |
|--------------------------|------------------------|
| FIMII0100 -Vers=ZJDE0001 | 1-Issues               |

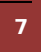

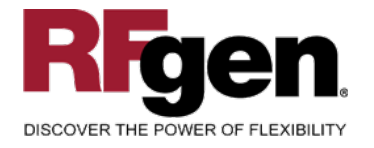

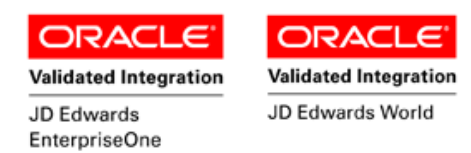

#### **Processing Options: P4112 Inventory Issues**

| < Defaults><br>0001 1 1> Document Type                                                                | >           | [II]                            |
|----------------------------------------------------------------------------------------------------|-------------|---------------------------------|
| RFgen retrieves the Document Type from the JDE Processing Option                                      | ٦.          |                                 |
| 0002 1 2> Location/Lot                                                                                | >           | [1]                             |
| If "1" RFgen defaults Lot Number and Location from Primary Location                                   | ۱.          |                                 |
| < Versions><br>0003 2 2> Journal Entries (P                                                           | >           | []                              |
| RFgen passes the specified Version to the related Business Function                                   | ۱.          |                                 |
| 0004 2 3> Item Ledger (P<br>0005 2 4> Warehouse Request (P46100)<br>< Process>                        | ><br>>      | [ ]<br>[ ]                      |
| 0006 3 1> Issue Type<br>0007 3 2> Account Number<br>0008 3 3> Cost Entry<br>0009 3 4> Journal Entries | ><br>><br>> | [ ]<br>[ ]<br>[ ]<br><b>[ ]</b> |
| RFgen passes the specified Value to the related Business Function.                                    |             |                                 |
| 0010 3 5> Issue Quantity                                                                              | >           | []                              |
| RFgen calculates and validates the max qty. to Issue based on this v                                  | alue.       |                                 |
| 0011 3 6> Lots on Hold                                                                                | >           | []                              |
| Depending on this value RFgen allows issuing when a lot is on Hold.                                   |             |                                 |
| 0012 3 7> Item Sales History                                                                          | >           | []]                             |
| RFgen passes the specified Value to the related Business Function.                                    |             |                                 |
| < Interop><br>0013 4 1> Transaction Type<br>< Agreement><br>0014 5 1> Agreement Assignment (FUTURE)   | >           | []                              |
|                                                                                                    |             |                                 |

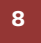

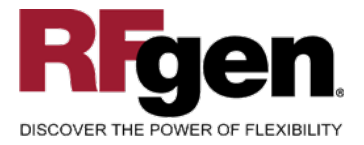

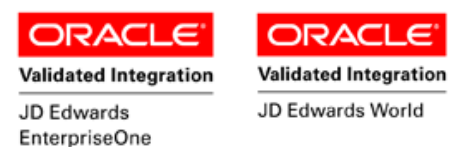

## **Basic Test Script**

- 1. Record quantities on hand from the Item Ledger for the Branch Plants, Item Numbers and their associated lots and locations that you will perform Inventory Issues on.
- 2. Create and document the following scenarios:
  - a. Issue an amount within the quantity on hand for an item
  - b. Issue a negative amount for an item. A negative issue warning should appear
  - c. Issue more than the quantity on hand for an item. An "Exceeding quantity on hand" error should appear.
  - d. Attempt to transact on items that are not set up in particular branch plants.
  - e. If your customization required a threshold be placed on an item, attempt to issue over the dollar amount authorized for a particular item. An "exceeding threshold limit" error should appear.
- 3. Review the Issues Table and the Item Ledger for the proper document types, transaction records, and that the quantity on hand updated to the correct amounts on your valid transactions.

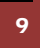

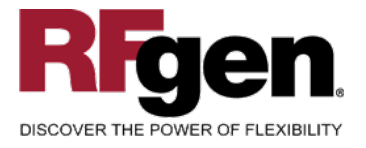

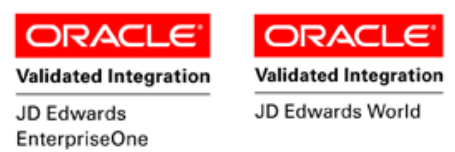

#### **Test Script Description: Inventory Issue (P4112)**

#### **RFgen Input Requirements**

Before you begin testing, ensure, for the combination of branch/plant(s) and item(s) you will be testing, that the following is setup in EnterpriseOne or PeopleSoft World.

- a. Item
- b. Quantity On Hand
- c. Quantity Available

#### JD Edwards Processing Option Settings

Enter the Processing Option values, which correspond, to the version you selected for testing.

JDE Version: ZJDE0001\_\_\_\_\_

| Tab      | Processing Option Description                                                             | Value |
|----------|-------------------------------------------------------------------------------------------|-------|
| Defaults | <ul><li>a. Document Type</li><li>b. Location/Lot</li></ul>                                |       |
| Process  | <ul><li>a. Issue Quantity</li><li>b. Lots on Hold</li><li>c. Item Sales History</li></ul> |       |

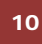

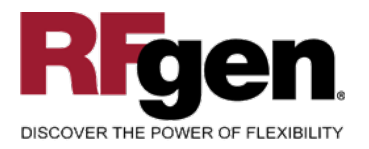

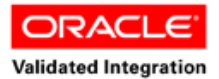

JD Edwards

EnterpriseOne

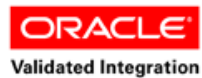

JD Edwards World

## **Execution Procedures**

| ID | Test Case                                                                                                    | Expected Result                                                                                                    | Pass | Fail |
|----|----------------------------------------------------------------------------------------------------|----------------------------------------------------------------------------------------------------|------|------|
| 1  | Type in a valid Branch/Plant<br>Press the <b>ENTER</b> key                                                                 | RFGEN will validate and accept the branch/plant entered.                                                                                  |      |      |
| 2  | Type in a valid Item#<br>Press the <b>ENTER</b> key                                                                        | RFGEN will validate and accept the item entered.                                                                                          |      |      |
| 3  | Type in a valid locn<br>Press the <b>ENTER</b> key                                                                         | RFGEN will validate and accept the locn entered.                                                                                          |      |      |
| 4  | Type in an invalid Branch/Plant<br>Press the <b>ENTER</b> key                                                              | RFGEN will validate the branch/plant<br>entered and display an error<br>message – the field will continue to<br>error out until corrected |      |      |
| 5  | Type in an invalid Item#<br>Press the ENTER key                                                                            | RFGEN will validate and display an<br>error message – the field will<br>continue to error out until corrected                             |      |      |
| 6  | Type in an invalid locn<br>Press the <b>ENTER</b> key                                                                      | RFGEN will validate and display an<br>error message – the field will<br>continue to error out until corrected                             |      |      |
| 7  | Press the "F1" key with the cursor in the branch/plant field                                                               | RFGEN will display a list of<br>branch/plants                                                                                             |      |      |
| 8  | Press the "F1" key with the cursor in the branch/plant field to select and return a branch/plant to the branch/plant field | RFGEN will display a list of<br>branch/plants and when selected,<br>the branch/plant will be returned to<br>the branch/plant field        |      |      |
| 9  | Press the "F1" key with the cursor in the item# field                                                                      | RFGEN will display a list of items                                                                                                    |      |      |
| 10 | Press the "F1" key with the cursor in the locn field                                                                       | RFGEN will display a list of locations                                                                                                    |      |      |
| 11 | Press the "F1" key with the cursor in the<br>locn field to select and return a location to<br>the locn field               | RFGEN will display a list of locations<br>and when selected, the location will<br>be returned to the locn field                           |      |      |
| 12 | Press the "F1" key with the cursor in the item# field to select and return an item to the item# field                      | RFGEN will display a list of items<br>and when selected, the item will be<br>returned to the item# field                                  |      |      |
| 13 | If the Location/Lot processing option is set<br>to "1"<br>Item# Qty Location                                               | RFGEN will validate the location and issue the quantity from the primary location                                                         |      |      |
| 14 | If the Location/Lot processing option is set to "blank "                                                                   | RFGEN will validate the location and issue the quantity from the                                                                          |      |      |

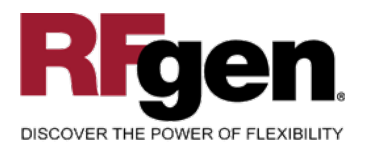

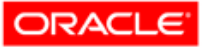

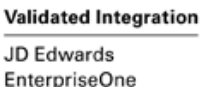

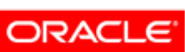

Validated Integration

JD Edwards World

|    | Entophotom                                                                                                    |                                                                    |  |
|----|----------------------------------------------------------------------------------------------------|--------------------------------------------------------------------|--|
|    | Item# Qty Location                                                                                                    | specified location                                                 |  |
| 15 | If the Issue Quantity processing option is<br>set to "blank" and the quantity entered<br>exceeds the available quantity at the<br>specified location<br>Item# Qty Location | RFGEN will disallow the quantity and display an error message      |  |
| 16 | If the Issue Quantity processing option is<br>set to "1" and the quantity entered exceeds<br>the available quantity at the specified<br>location<br>Item# Qty Location     | RFGEN will allow the available quantity to go negative             |  |
| 17 | If the Issue Quantity processing option is<br>set to "2" and the quantity entered exceeds<br>the on hand quantity at the specified<br>location<br>Item# Qty Location       | RFGEN will disallow the quantity and display an error message      |  |
| 18 | If the Lot on Hold processing option is set<br>to "1"<br>Item# Qty Location                                                                                                | RFGEN will not allow the lot to be used for an inventory issue     |  |
| 19 | If the Lot on Hold processing option is set<br>to "1"<br>Item# Qty Location                                                                                                | RFGEN will allow the lot to be used for an inventory issue.        |  |
| 20 | If the Item Sales History processing option<br>is set to "1"<br>Item# Qty Location                                                                                         | RFGEN will allow the Item Sales<br>History Table to be updated     |  |
| 21 | If the Item Sales History processing option<br>is set to "blank"<br>Item# Qty Location                                                                                     | RFGEN will not allow the Item Sales<br>History Table to be updated |  |
| 22 | At the RFGEN "Enter to Accept Prompt" the transaction is added to EnterpriseOne                                                                                            | Confirm the inventory issue results                                |  |

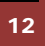

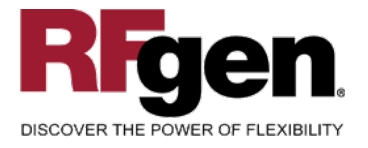

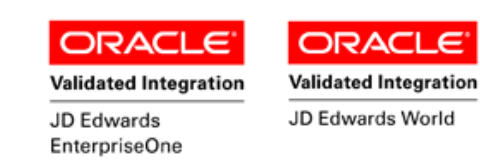

## **Overall Test Case Results**

| Pass/Fail      |  |
|----------------|--|
| Tester/Date    |  |
| RE-Tester/Date |  |
|                |  |
| Actual Results |  |
|                |  |
| Comments       |  |

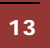